## 外國與外僑學生線上申辦系統說明

為配合內政部移民署優化「外國與外僑學生線上申辦系統」即日起外國與外僑 學生申辦居留證(延期)作業均採線上辦理;以下為各位同學整理線上辦理懶人 包,請各位同學看完懶人包後自行線上辦理居留證延期。

一、 準備資料如下:

(1) 居留證: 目前持有的居留證

(2) 護照: 有效的護照

(3)在學證明:在校學生系統下載在學證明書(一個月內的)

(4)大頭照一張

#### \*檔案不可超過512K

二、 居留證(延期)收費標準:外籍生1000元/一年、僑生500元/一年,現行規定僑外 生可選擇,要延期的年限:一年、兩年、三年,實際給的期限將依畢業年限為主。

三、 居留證逾期相關罰則:

| 逾期天數    | 罰款         |
|---------|------------|
| 10日以下   | 台幣 10,000元 |
| 11~30日  | 台幣 20,000元 |
| 31~60 日 | 台幣 30,000元 |
| 61~90 日 | 台幣 40,000元 |
| 91日以上   | 台幣 50,000元 |

※注意:居留證逾期滿30日(含)以上者,不可辦理居留證延期,需繳交罰 款後出境,重新辦理居留簽證(學生VISA)再入境重新辦理居留證。

四、居留證何時延期呢?!居留證到期前三個月便可線上辦理延期。

Ex:居留證中的居留期限2024/08/30(到期),5月份就可線上申請辦理居留證延期; 請各位同學要注意若假期出境且入境時間會超過居留效期,請於出境台灣前拿到已 完成更新的居留證後在出境。 六、「外國與外僑學生線上申辦系統」操作步驟與說明:

申請網址

- (1) 選擇學生身分
- (2) 點選我要申請
- (3) 註冊帳號
- (4) 輸入個人基本資料
- (5) 系統檢查無誤後請到E-mail信箱點選連結驗證後才可啟用帳號
- (6) E-mail驗證成功,帳號啟用成功
- (7) 回到登入頁面,輸入帳號、密碼及驗證碼
- (8) 選擇線上申辦中的「居留證延期申請」
- (9) 在居留證延期申請同意條款頁面勾選同意
- (10) 輸入個人資料
- (11) 上傳所需的資料(如上述一)
- (12) 輸入居留證延期申請個人基本資料
- (13) 「送件成功」視窗訊息按「確定」
- (14) 可到新申請案件頁面查詢進度
- (15) 收到E-mail通知繳費時,請登入系統進行線上繳費
- (16) 選擇繳費方式
- (17) 勾選→繳費
- (18) 選擇繳費方式
- (19) 完成繳費2~3天後可到下載專區中選擇收據下載,請將收據保管好
- (20) 收到E-mail取件通知(新居留證已可取件通知),請親自帶著收據到 移民署領取

※請注意,要完成繳費並且將收居下載或列印出來才算完成所有程序,否則視 同未延期;若操作上有任何問題請至國際處詢問謝謝。

# [網頁圖片步驟說明]

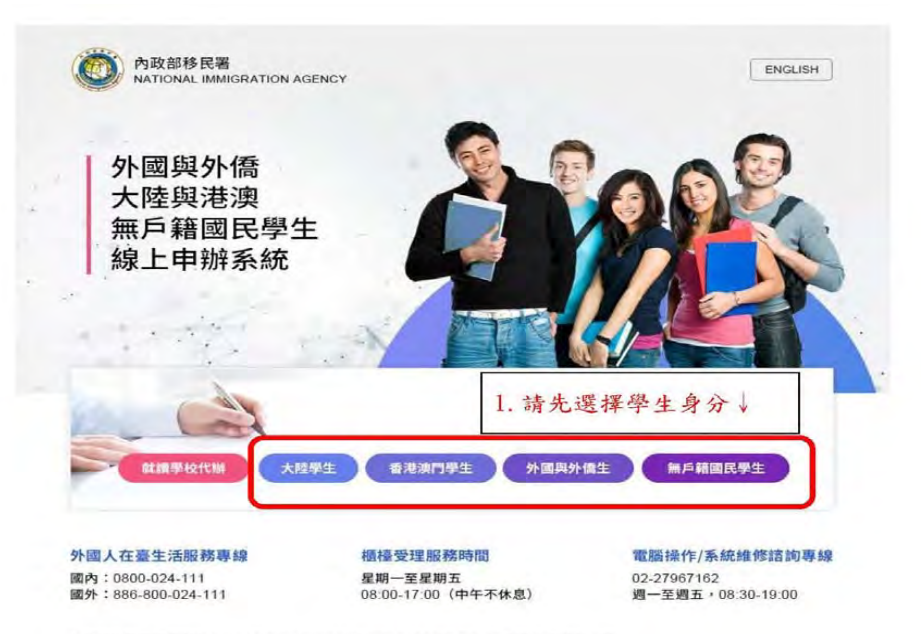

內政部移民署 版權所有 © NATIONAL IMMIGRATION AGENCY 100-66 臺北市廣州街15號

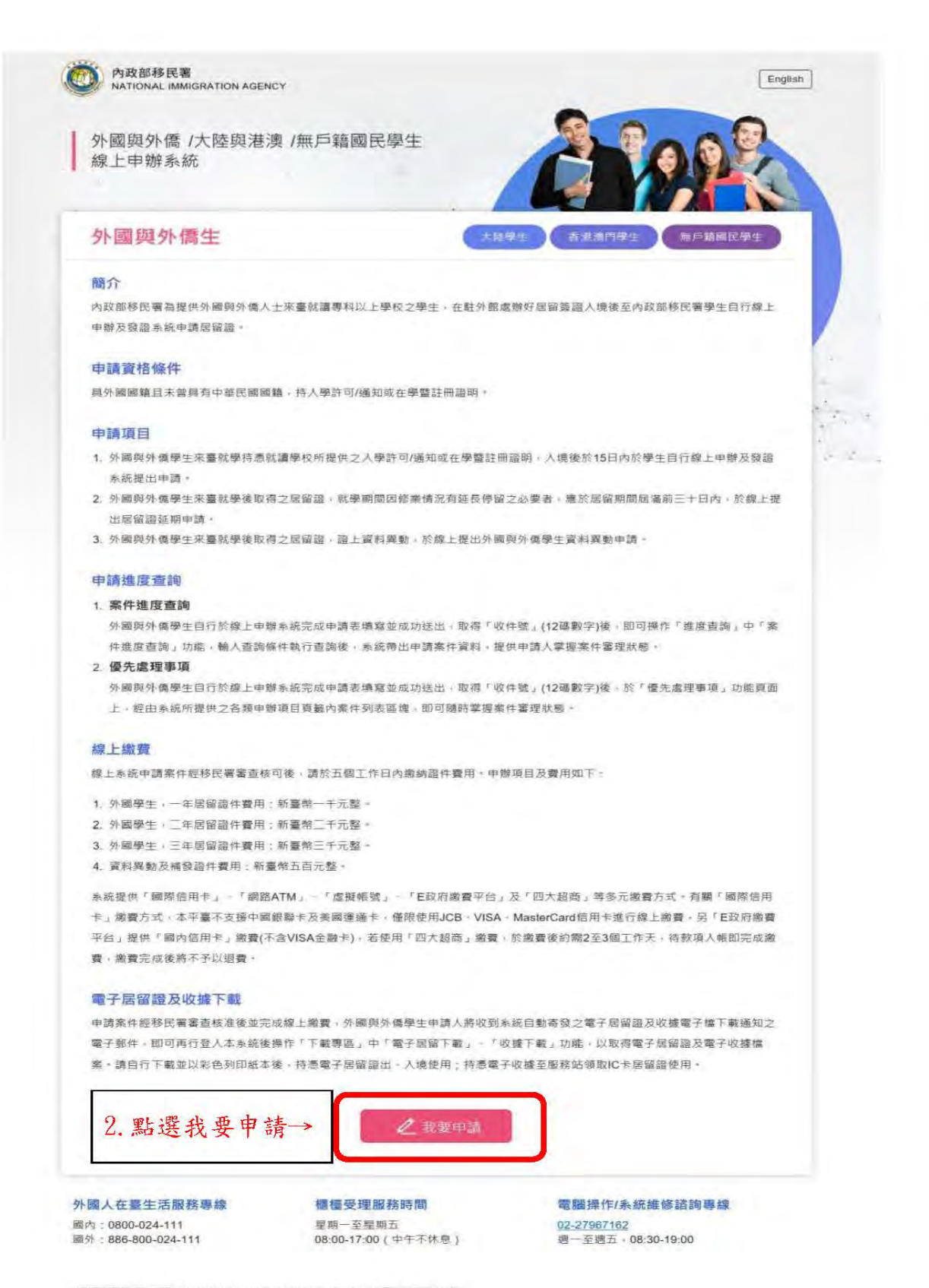

中時回移民害 新聞所有 D NATIONAL MAJINGRATION ACENCY 100-66 夏州市中市日15時

## \*'帳號建議使用學號,密碼一年需要更改一次

| _    |       |         |                            |       |  |
|------|-------|---------|----------------------------|-------|--|
| 帳號登入 |       |         |                            |       |  |
|      | 朝日北   |         |                            |       |  |
|      | 密碼    |         | 定截图碼?                      |       |  |
| -    |       | 病態人時回答  | SN75」10場下一個                |       |  |
| は田城時 | -3 註冊 | 帳號,並    | 填宫個人基太資                    | 米斗    |  |
|      | 0     | 110.000 | - String tests - Strid - M | a. 1. |  |

#### 外生、外僑生居留證申請 - 學生註冊 💛

| 1 COME M  |                                   | 0041    | (#13120 |  |
|-----------|-----------------------------------|---------|---------|--|
|           | - 18- 54                          |         |         |  |
| "出生日期(四元) | 「住別」                              | "通照运畅   |         |  |
| "聯結電話     | 分機破碼                              | "電子部件   |         |  |
| "登入纸话     | +豐人密碼                             | *登入密碼確認 |         |  |
|           | 密導長度量少8個字,目至少1億英文<br>小寫字母及1個阿拉伯戰字 |         |         |  |
|           |                                   | 4. 填寫基  | 本資料     |  |

\*E-mail非常重要請用常用信箱不要填錯!! (申請成功、補件、繳費、領證都會由信件通知) 輸入基本資料後,點選【註冊】,系統檢查無誤後,系統顯示註冊成功視窗提示申請人至信箱收取認證啟用通知信。

| 確定 |    |
|----|----|
|    | 確定 |

圖 7 頁會員註冊成功視窗

系統同時將發送『會員信箱認證通知函』至申請人所登錄的電子郵件信 箱。申請人將在電子信箱內收到認證信件,如下圖:

| 會員信箱認證通知函 Pleas                                                                                                  | se Verify your e-mail address 😑 🔤 🛪                                                                                                    |
|----------------------------------------------------------------------------------------------------|----------------------------------------------------------------------------------------------------|
| niasys@immigration.gov.tw                                                                                        |                                                                                                    |
| <b>老</b> 恋我 =                                                                                                    |                                                                                                    |
| Dear WANG JOHNONE :                                                                                              |                                                                                                    |
| 我們需要對您的電子繁件位址的考放性進行<br>We have to verify your e-mail address, ple-<br>https://coatest.immigration.gov1w/coa-from | 聽題,以避免垃圾值件或電子部件位址被整用,轉點載下方種結即可數用您的帳號。<br>ase click the link below to complete process<br>tend/register/verify/johrane/20190528125911662303 |
| 您的帳號:johnone                                                                                                    |                                                                                                    |
| Your Login ID : johnone                                                                                          |                                                                                                    |
| 內政部移民署 敬敏<br>National Immigration Agency, ROC(Tawan)                                                             |                                                                                                    |
|                                                                                                    | 5. 輸入好基本資料後點選「註冊」,                                                                                                    |
|                                                                                                    | 系統檢查無錯誤後,請到 Email 信新                                                                                                    |
| ▲ 回面 ■● 料荷                                                                                                    | <b>野</b> 濯浦处脸悠悠, 十可的田框號                                                                                                    |

收到會員信箱認證通知函信件後,點選信件內的驗證碼連結進行帳號申 請認證,認證無誤後系統自動導至系統開通網頁且顯示『帳號啟用成功確認』 視窗,如下圖:

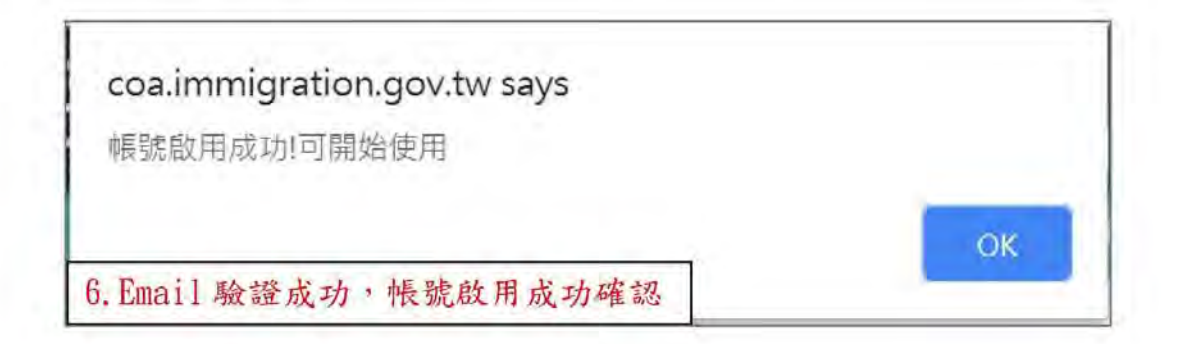

開啓瀏覽器,輸入「外國與外僑學生線上自行申辦系統」網址,顯示 「外國與外僑學生線上自行申辦系統」之帳號登入頁。如下圖

| ME 0# 2% ) |        |             |   |  |
|------------|--------|-------------|---|--|
| 版航星八       | C      |             |   |  |
|            | 帳號     |             |   |  |
|            | 密碼     | 志記密碼?       |   |  |
|            | 請職人類留碼 | SN751tO#T-1 |   |  |
| 計冊編號 登入    |        | 100         | 1 |  |

|           | 待辦事項     | 線上申辦- 進                                             | 度查詢- 線上繳費- | 帳號維護⊷          | 下戴專區-        |    |  |
|-----------|----------|-----------------------------------------------------|------------|----------------|--------------|----|--|
| 5辦事項 ─    |          | 居留證道次申請<br>居留證延期申請(含資<br>科異動) 8. 點選線上申辨<br>延期申請(含資米 |            | 由誠、兄           | →居留證<br>4星動) |    |  |
|           |          |                                                     |            | 午班 · 店<br>会資料里 |              |    |  |
| 公布欄       |          | 居留證換證(未註冊<br>子證換已註冊IC居<br>證)                        |            | 1 MAX          | U X II X I   |    |  |
| 重要        | 標題       | 居留證資料異動                                             |            |                | 公告日期         |    |  |
| MORE      |          |                                                     |            |                |              |    |  |
| 外生居留證  居醫 | 證換證 延期中請 | 資料與動                                                |            |                |              |    |  |
| 新申請素件     |          |                                                     |            |                |              |    |  |
| 頂次 1      | 申請名稱     | 收件號                                                 | 申請人數       | 狀態             | 送件日期         | 操作 |  |

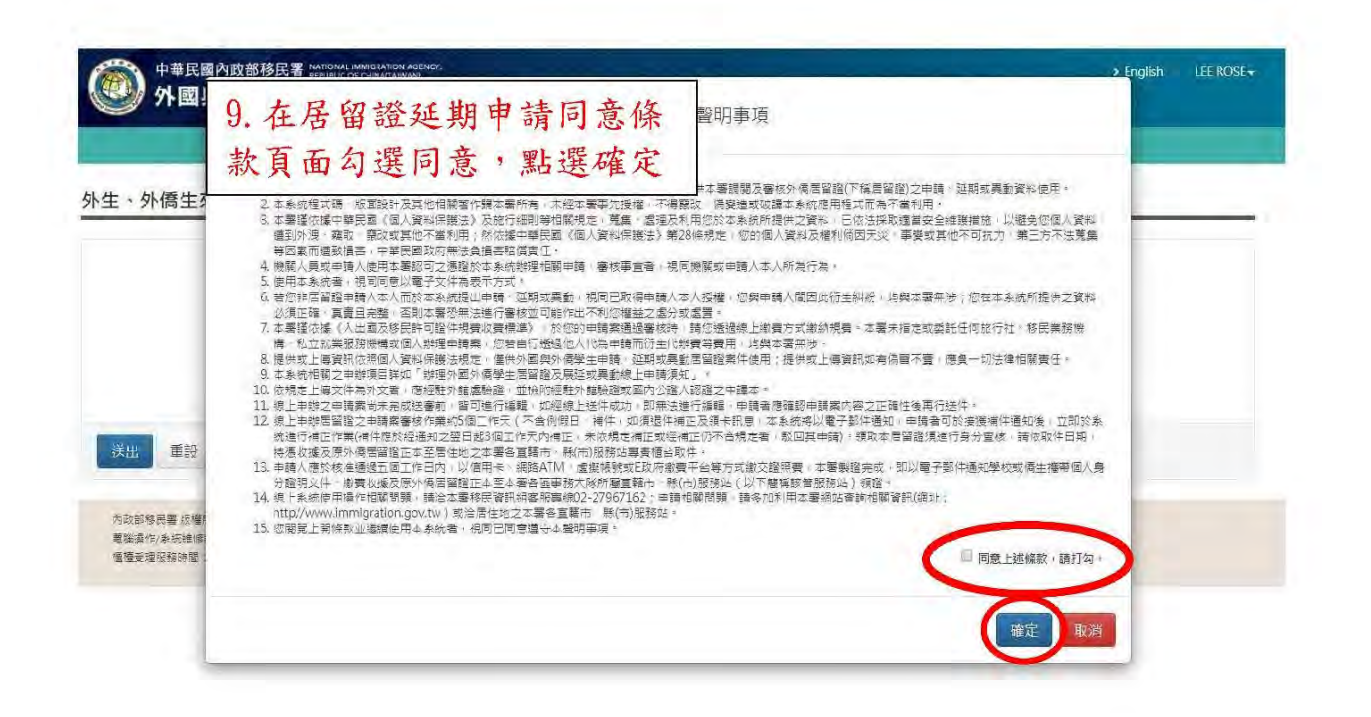

| · 中國各國際優勝制 約平 本 | ·是四日年     | AC 3016797 | 7 |
|-----------------|-----------|------------|---|
|                 | ,由前出导其资源的 | ₩±         |   |
| "延期命由 在望疑期 *    | "延期专用     | 在单登档       |   |

### 外生、外僑生延期申請 - 個人申調 🗸

|                                                                                                    | 1-1.上傳                                                                                                    | 白底大頭照                                                                                                    |                                                                                                    |
|----------------------------------------------------------------------------------------------------|----------------------------------------------------------------------------------------------------|----------------------------------------------------------------------------------------------------|----------------------------------------------------------------------------------------------------|
| 前の時代                                                                                                    | <ul> <li>第片上場 Choose</li> <li>中国政憲部長</li> <li>中国政憲部長等</li> <li>学科学校室</li> <li>学校室位</li> <li>空二面電大学</li> <li>「就學放園</li> <li>三江市「「「「「」「「」」「」」」</li> <li>「「「」「」」「「」」」</li> <li>「「「」」「「」」」</li> <li>「「」」「」」</li> <li>「「」」」</li> <li>「「」」</li> <li>「「」」</li> <li>「「」」</li> <li>「「」」</li> <li>「「」」</li> <li>「「」」</li> <li>「「」」</li> <li>「「」」</li> <li>「「」」</li> <li>「「」」</li> <li>「「」」</li> <li>「「」」</li> <li>「「」」</li> <li>「「」」</li> <li>「「」」</li> <li>「「」」</li> <li>「「」」</li> <li>「」」</li> <li>「」</li> <li>「」」</li> <li>「」」</li> <li>「」」</li> <li>「」」</li> <li>「」」</li> <li>「」」</li> <li>「」」</li> <li>「」」</li> <li>「」」</li> <li>「」」</li> <li>「」」</li> <li>「」」</li> <li>「」」</li> <li>「」」</li> <li>「」」</li> <li>「」」</li> <li>「」</li> <li>「」」</li> <li>「」」</li> <li>「」」</li> <li>「」」</li> <li>「」」</li> <li>「」」</li> <li>「」」</li> <li>「」」</li> <li>「」」</li> <li>「」」</li> <li>「」」</li> <li>「」」</li> <li>「」」</li> <li>「」」</li> <li>「」」</li> <li>「」</li> <li>「」」</li> <li>「」」</li> <li>「」」</li></ul> | PFNe Io file chosen 清除<br>臺確地區就學                                                                                                   |                                                                                                    |
|                                                                                                    | 亡;;; 亡, 1,                                                                                                    | 庙次州而人办一到师淮                                                                                                    |                                                                                                    |
| 檢附文件<br>1. 確實增式和PGIPEGIPNGBM<br>2. 僅實時比%512K<br>3. 上層文件均為中文及英文以外<br>4. 層檢式文件譯家單種太小是<br>5. 动趨件變圖均能有資料,正一個 |                                                                                                    | 傳資料需合乎下列標準、                                                                                                    |                                                                                                    |
| 檢附文件<br>1. 確要導式為IPGI/IPEGIPNGIBM<br>2. 確實指於約512K<br>3. 上電文件運營原程体大り浸<br>5. 如題件雙圈均數有資料,正一個<br>1. 居留證       |                                                                                                    | 傳資料需合乎下列標準、                                                                                                    |                                                                                                    |
|                                                                                                    |                                                                                                    | 傳資料需合乎下列標準、                                                                                                    |                                                                                                    |
|                                                                                                    |                                                                                                    | 傳資料需合乎下列標準、                                                                                                    |                                                                                                    |
|                                                                                                    | 意注意,上<br>(PPDF)上课的文件通道所。<br>是<br>(这件: 展馬上调中編本<br>(法上编<br>(法上编)<br>(法上编)<br>清除                                                                                                    | 傳資料需合乎下列標準、                                                                                                    |                                                                                                    |
|                                                                                                    | <ul> <li>意注意,上。</li> <li>2.2.5.4.5.5.5.5.5.5.5.5.5.5.5.5.5.5.5.5.</li></ul>                                                                                                    | 傳資料需合乎下列標準、<br>5922 2000 1952 2000 2000 2000 2000 2000 2000 2000 2                                                                 | ↓<br>↓<br>↓<br>↓<br>↓<br>↓<br>↓<br>↓<br>↓<br>↓                                                                                                    |
|                                                                                                    | <ul> <li>意注意,上。</li> <li>2.2年,最早上年時32年,42年</li> <li>2.2年,63年上年年年年</li> <li>2.2年,63年上年</li> <li>3.2年,63年上年</li> <li>3.3除</li> <li>声口名簿或其他相關</li> <li>3.3除</li> </ul>                                                                                                    | 傳資料需合乎下列標準、<br>592度及國際上不成的上生同等年成區畫, 52-800年/COPV等<br>關證明。如未更換住宿地址,可免上轉此詳<br>11-2,請上傳以下資料                                           | ★ ★ < |
|                                                                                                    | 意注意,上代<br>PPDF:上國的文件發展所要<br>这件:展馬上海中國本<br>強上係<br>透露等帶導展後上環<br>着除<br>戶口名簿或其他相關<br>高除                                                                                                    | 傳資料需合乎下列標準、<br>的建品編集上不應約上任何平年或選進, 5:80年/COPV等<br>關證明。如未更換住宿地址,可免上傳此構<br>11-2.請上傳以下資料<br>(1)居留證(正反面);                               | ★ ★ < |
|                                                                                                    | <ul> <li>意注意,上述</li> <li>中口名簿或其他相關</li> <li>為除</li> <li>高除</li> <li>高除</li> </ul>                                                                                                    | 傳資料需合乎下列標準、<br>的建定機率上不能加上任何平均成量度,定:影印本/COPV等<br>關證明,如未更換住宿地址,可免上轉此構<br>11-2、請上傳以下資料<br>(1)居留證(正反面):<br>(2)護照:目前持有的調<br>(3)在學塔明,在社學 | ★ ★ < |

| T BA C BL PT       |                               |                     |                          |     |
|--------------------|-------------------------------|---------------------|--------------------------|-----|
| 中文姓名               | "英文姓名<br>WANG JOHNONE         | "出生日期<br>1999/05/01 | *性別<br>男 *               |     |
| 請以繁體宇輸入            |                               |                     |                          |     |
| *護照號碼<br>P10000001 | · 護照有效日期                      | "國籍                 | 居留證號(統一證號)<br>AC30167977 |     |
| L13220201          | 2026/06/17                    | 141 A. 1925         |                          |     |
| *嚴高學歷              | 我請學校                          | 我請年級                | *婚姻狀況                    |     |
| 大學                 | T RELIENS                     | 請選擇                 | 未婚  ▼                    |     |
| TEST               |                               |                     |                          |     |
| 學校名稱               |                               |                     |                          |     |
| 在臺電話               | 在臺居住地址                        |                     |                          |     |
|                    | 臺北市 ▼ 大安區 ▼                   |                     |                          |     |
|                    | 請輸入村/里 請輸入鄉 大安路               | 二段                  |                          |     |
|                    | 請輸入巷 請輸人弄 10號1                | ġ                   |                          |     |
|                    | 臺北市大安區大安路三段10號1樓<br>時代時間第8月8月 |                     |                          |     |
| Fmail              | ADVECTOR BOLV BALLY           |                     |                          |     |
| vinnora@omail.com  |                               |                     |                          |     |
| Juniore growing a  |                               |                     |                          |     |
| "在臺親友姓名            | 在臺鶇友身分證號(護照號碼或居留證號)           | "在臺鶇友電話             | *在臺親友國籍                  |     |
| TEST               |                               | 123456              | 中國大陸                     | ,   |
|                    |                               |                     |                          |     |
| *領證方式              | "領證地點                         | ←備註:請請              | 選擇就近的領證(件)               | 單位  |
| 自取(在臺灣領證)          | 臺北市服務站  ▼                     | 关化                  | 尔是在外地實習可點                | 選當· |
|                    | 內政部移民署服務站聯接資訊                 | 移民                  | 子罢單位。                    |     |
|                    |                               | 174                 |                          |     |

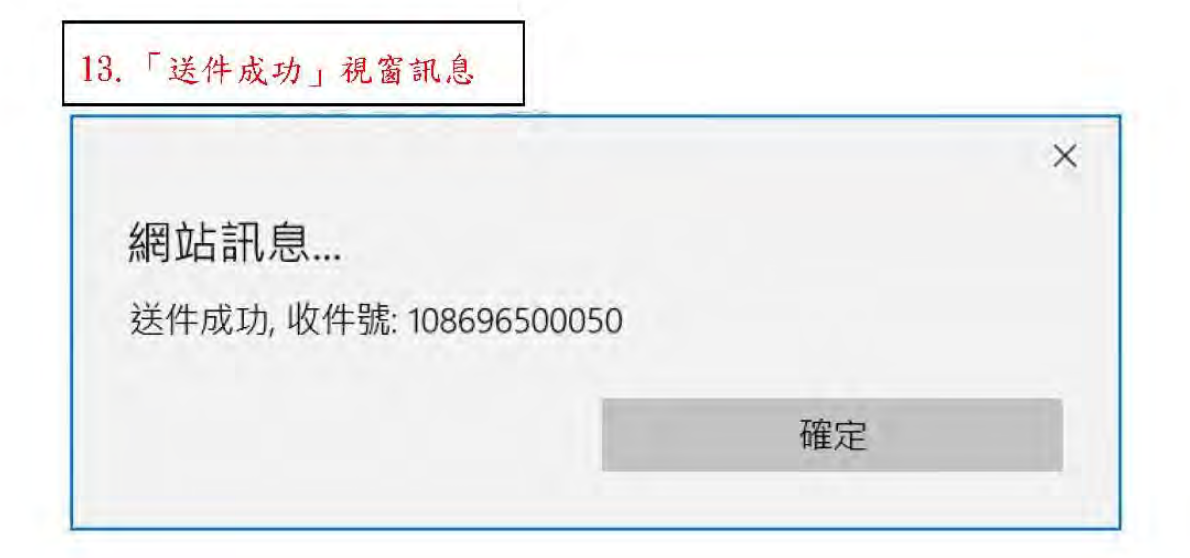

|                | 國共行同、人性共 | 港澳、無戶  | <b>審國民學生</b> 編 | 上申辦系統        |          |       |  |
|----------------|----------|--------|----------------|--------------|----------|-------|--|
|                |          | 1500 B | 上中第- 進度(       | 1.14 - 或上数相- | 1625W28- | 下载负担- |  |
| 寺辦事項、          | ~        |        |                |              |          |       |  |
| 公布棚            |          |        |                |              |          |       |  |
| -              | 10.00    |        | 公告單位           |              |          | 公告日期  |  |
| MORE           |          |        |                |              |          |       |  |
| 3 <b>589</b> 1 |          | 安和高計   |                |              |          |       |  |
| 新申請素伯          | ŧ        |        |                |              |          |       |  |
|                |          |        |                |              |          |       |  |

| 15. | . 當審核人員將居留證延期案件審件無誤核准後, 系統將會發出   |
|-----|----------------------------------|
|     | (E-mail)線上繳費通知(如下圖),請登入系統進行線上繳費。 |
| 備   | 註:                               |
| 1.  | 居留證延期收費標準:                       |
|     | 外籍生 1000 元、僑生 500 元。             |
| 2.  | 請各位同學留意系統是否有發送(E-mail)線上繳費通知,完成  |
|     | 繳費才算是申請成功,若沒有完成繳費視同於居留證沒有延       |
|     | 期,居留證逾期的話輕則罰款,重則需出境重新辦理 VISA 再入  |
|     | 境台灣。                             |

當審核人員將案件審核無誤核准後,系統自動發線上繳費通知信通知 申請人登入系統進行線上繳費作業,通知信如下圖。

| [外國與外僑學生線上申辦系統]-送件線上繳費通知 ⊃ 🛶 🗙                                                                                          |
|----------------------------------------------------------------------------------------------------|
| niasys@immigration.gov.tw                                                                                               |
| WANG JOHNONE 您好:                                                                                                    |
| 您於2019/06/03,申請『外國與外僑學生線上申辦系統』,收件號為(108696500110),經本署審查已核准。<br>請再次進入系統完成線上繳費作業,俾利發證。<br>繳費期限為核准日起六十日內。(一旦完成繳費後,不得申請退費。) |
| 您可以登入 <u>外國與外儒學生線上申辦系統</u> 查詢您的申請資料以及處理進度。                                                                              |
| 備註;此為系統自動發送信件,請勿回覆,謝謝。<br>中華民國內政部移民署                                                                                    |

| 6.選擇線 | 上繳費(紅 | 色框),太                   | 選繳費                     |              |         |              |                      |  |
|-------|-------|-------------------------|-------------------------|--------------|---------|--------------|----------------------|--|
|       | 他 你   | 業民國內政部移民署 調算<br>國與外僑、大陸 | (1两) 已 1 年 /<br>與港澳、無戶籍 | 國民學生線上申辦家    | 系統      | 2.1          | nglish TESTJAN TEN+. |  |
|       |       |                         | 10 101 101 101 101      | R上中部- 进度面向   | RENR-   | 下载导道-        |                      |  |
|       | 線上繳費  | ₫ - 列表 ~                |                         | -            | AL BR   |              |                      |  |
|       | 日全期   | 層號/批次號                  | 中洲道道                    | 中調名編         | 铁發證別    | 收件號          | 中語人對                 |  |
|       | 0     | 086870004               | 介(第)主式場                 | TEST JAN TEN | 展留證 ARC | 108696500040 | 1                    |  |
|       |       | 1                       |                         |              |         |              |                      |  |

| Hand State of Str | 季辦項目    | 申請名稱        | 核發躍別    | 收件號          | 申請人對 |
|-------------------|---------|-------------|---------|--------------|------|
| 086870012         | 討(優)生動學 | WANGJOHNONE | 居靈證 ARC | 108695500110 | 1    |

圖 36 待繳費案件團資料列表頁

## (二)線上繳費扣款

承上述步驟,點選待繳費之團號列表上之團號,或批次勾選所欲繳費 扣款之團號,並點選【繳費】,系統顯示繳費明細頁,檢查總金額無誤後, 點選【開始繳費】後,系統顯示繳費方式提供繳費者選擇進行繳款作業, 再經由 Payment Gateway 機制進行線上繳費扣款步驟以完成線上繳費扣款 作業。

待繳費完成後,系統進入製證流程。

線上繳費 - 明細 🗸

| 1000     | 防使循环蕴含的要方式,各物量平台构动致若干       | こ言葉を招助な手機動・ | MT 1000 |
|----------|-----------------------------|-------------|---------|
| 10 pp    | 收件就                         | 服務人数        | 旅费金额    |
| 1        | 108696500110                | 1           | NT 1000 |
| 1. 掀腾成功谈 | 總不過費。                       |             |         |
| 二 徵賽後本署目 | 臺灣立規藝收養、無法關立相關之交易處理藝或手層費收據。 |             |         |
|          |                             |             |         |
|          |                             |             |         |

## 18. 選擇繳費方式→開始交費

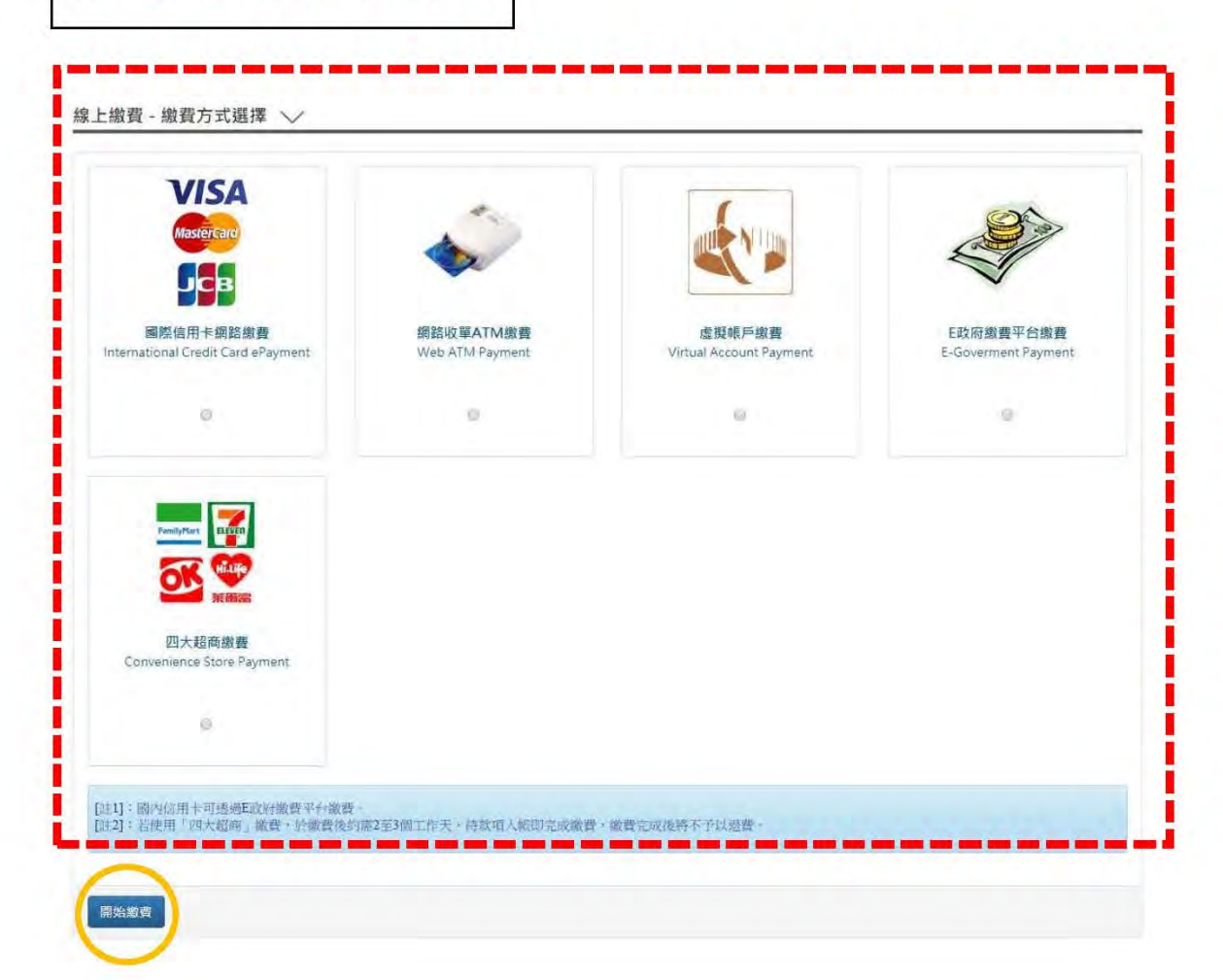

| 繳費方式 | 國際信用卡<br>網路繳費          | 網路收單ATM                                                         | 虛擬帳號繳費                                                       | E政府金融帳戶轉帳支付及網路ATM                                                  | E政府信用卡網路支付                                             |
|------|------------------------|-----------------------------------------------------------------|--------------------------------------------------------------|--------------------------------------------------------------------|--------------------------------------------------------|
| 名稱   | 信用卡交易<br>手續費           | 網路收單交處理費暨手續費                                                    | 虛擬帳號交處理費暨手續費                                                 | E政府平台交易處理費                                                         | 信用卡交易處理費                                               |
| 說明   | 手續費為信<br>用卡刷卡金<br>額約2% | 臺灣銀行網路收單系統金融卡每筆<br>收取7元手續費;若以他行金融卡繳<br>費,則依各行庫之收費標準,加收<br>跨行費用。 | 持繳費單至臺灣銀行臨櫃繳費,<br>收10元手續費;若以ATM轉帳,<br>則依各行庫之收費標準,加收跨<br>行費用。 | 電子繳費,轉帳或繳稅作藥需金融機<br>構透過跨行作業平台協同作業方可完<br>成,交易處理費係相關單位交易處理<br>費用之總和。 | 需發卡及收單金融機構跨平台<br>協同作業方可完成,交易手續<br>費係相關單位交易處理費用之<br>總和。 |
| 費用   | 刷卡金額<br>(內含)的<br>2%/筆  | 外加7元/筆+跨行手續費                                                    | 如說明                                                          | 外加新台幣15元/筆                                                         | 費用:手續費清算日由各發卡錄<br>行而定,相關費用使用「發⇒<br>機構手續費一覽表」查詢         |

### 19. 繳費方式說明:

繳費方式:

國際信用卡網路繳費

點選國際信用卡網路繳費方式,必須使用非臺灣銀行發行之國際信用卡繳費,信用卡包含 VISA、MasterCard 及 JCB 三種卡種可使用。

網路收單 ATM 繳費

點選網路收單 ATM 繳費者必先準備讀卡機及 ATM 卡,點選【繳費】鍵後,系統導至臺銀 WEB ATM 繳費頁,輸入相關資料及密碼

後進行扣款作業,即可完成繳費作業。

虛擬帳號繳費

點選虛擬帳號繳費者則可下載繳費單,持繳費單至臺銀窗口繳費, 繳費完成後可在二工作日後至系統下載收據。

e政府繳費平台繳費

繳費方式頁若點選「e政府」,則系統顯示 e政府 GSP 線上繳費交 易方式選擇頁。若是要使用個人銀行帳號進行繳費扣款,則輸入扣 款人身分證字號。點選【一般帳戶繳費】,若已有向 GSP 申請約 定帳戶,則可選擇【限有向 GSP 申請約定帳戶繳費】功能,系統 導向 e政府 GSP 線上繳費系統,開始進行線上扣款作業。系統依 繳費方式收取不等之手續費。

e政府GSP線上繳費可選擇「金融帳戶轉帳支付」、「網路ATM」 或「信用卡網路支付」。若選擇「網路ATM」則需備有讀卡機及 預備扣款之金融卡。

四大超商繳費

點選四大超商繳費者則可下載繳費單,持繳費單至四大超商繳費, 繳費完成後可在二至三個工作日後至系統下載收據。

## 20. 繳費完成頁面

#### 線上繳費 - 交易結果 💛

|         | 當您的申請審核通過後,請於接獲領證通知時,並於備妥本電子收據,憑該收據至中華民國內政部移民署指定服務站領取IC卡證件。 |
|---------|-------------------------------------------------------------|
| 交易日期及時間 | 2019-04-12 17:33:22                                         |
| <b></b> | 新臺幹 \$510                                                   |

21. 完成繳費 2~3 天後可至下載專區下載居留證延期的繳費收據,收據請自行妥善保管, 等居留證做好時系統將會以 E-mail 方式通知,到時候請親自帶著「收據」及「舊的居留 證」到移民署領取新的居留證,領取到新的居留證時請確認「有效期限」是否有給足1 年。

|                                                                 | 線                          | 上申辦- 進度查詢- (                | 線上繳費- 州 | ₹號維護·     | 下載專區-             |            |
|-----------------------------------------------------------------|----------------------------|-----------------------------|---------|-----------|-------------------|------------|
| 城車百                                                             | ~                          |                             |         |           | 外生與外僑生電子居<br>留證下載 |            |
| 加手坝                                                             |                            |                             |         |           | 收據下載              |            |
| 《布欄                                                             |                            |                             |         |           |                   |            |
| 重要標題                                                            | N.                         |                             |         |           | 公告單位              | 公告日期       |
| 2 14                                                            | 告】學生線上申辦系統於2020            | .5.27新增線上申請書自動裁切攝即          | 取大頭照功能  |           | 移民資訊組系統設計科        | 2020/06/02 |
| 生居留證申請案件                                                        | 居留證換證 延期申請                 | 資料異動                        |         |           |                   |            |
| 生居留證<br>作申請案件<br>頁次                                             | 居留證操證 延期申請<br>申請名稱:        | 資料異動<br>申請案號                | 状態      | ž         | 送件日期              | 操作         |
| 生居留證<br>申請案件<br>貢次                                              | 居留證操證 延期申請<br>申請名稱         | 資料異動<br>申請案號                | 狀態      | *         | <b>送件日期</b>       | 操作         |
| 生居留證<br>申請案件<br>頓次<br>補件案件                                      | 居留韻操韻 延期申請<br>申請名稱<br>申請名稱 | 資料異動<br>申請案號<br>申請案號        | 狀態      | ž<br>送件日期 | 送件日期              | 操作         |
| <ul> <li>主居留證</li> <li>申請案件</li> <li>較</li> <li>潮費案件</li> </ul> | 居留證操證 延期申請<br>申請名稱<br>申請名稱 | <b>資料興動</b><br>申請案號<br>申請案號 | 狀態      | 送件日期      | 送件 日 期            | 操作         |